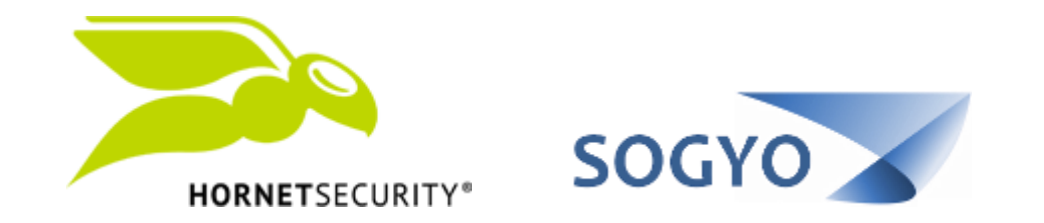

### CONFIGURAR MENSAJE DE AUTO-RESPUESTA

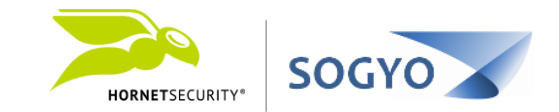

# 1. Acceda al panel de control de Hornet con su usuario <u>https://control.hornetsecurity.com/</u>

| Control Panel | ×                                              | STORE |              | đ        |   |
|---------------|------------------------------------------------|-------|--------------|----------|---|
| CO            | Es seguro   https://control.hornetsecurity.com |       | <b>o</b> - 7 | <u>م</u> | ł |

|                                         | Solicitar contra | seña             |  |
|-----------------------------------------|------------------|------------------|--|
|                                         |                  |                  |  |
| Dirección E-Mail /<br>Nombre de usuario | john.doe@em      | npresa.com       |  |
|                                         |                  |                  |  |
| Contraseña                              |                  |                  |  |
| Contraseña                              |                  | Seguir conectado |  |
| Contraseña                              | ••••••           | Seguir conectado |  |
| Contraseña                              | JRITY*           | Seguir conectado |  |

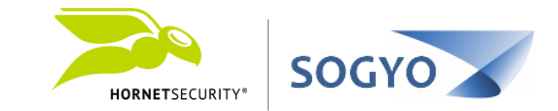

1. Acceda al panel de control de Hornet con su usuario https://control.hornetsecurity.com/

2. Haga clic en la pestaña *Cuenta*.

| 🍋 Control Panel | ×                                            | — shoqe2 | Ć |
|-----------------|----------------------------------------------|----------|---|
|                 | Es seguro https://control.hornetsecurity.com | т<br>Т   | 2 |

| HORNETSECURITY*                        | Área de trabajo Cuenta Lista Ne | egra/Blanca Estadísticas |  | ver. 5.53.01 |
|----------------------------------------|---------------------------------|--------------------------|--|--------------|
| Configuración Alias                    | Mensaje de ausencia Sup         |                          |  |              |
| Cambiar contraseña<br>Nueva contraseña | Repetir contraseña 🖷            |                          |  |              |
| Zona horaria:<br>(GMT -5:00) Eastern   | Time (US/Canada), Bogota, Lima  |                          |  |              |
| Idioma:                                |                                 |                          |  |              |
| Guardar                                |                                 |                          |  |              |
| Mensajes                               |                                 |                          |  |              |

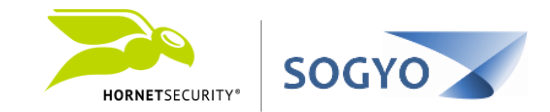

1. Acceda a la dirección URL https://control.hornetsecurity.com/

2. Haga clic en la pestaña *Cuenta*.

#### 3. Haga clic en la pestaña *Mensaje de ausencia*.

Image: Control Panel
x

Image: Control Panel
x

Image: Control Panel
x

Image: Control Panel
x

Image: Control Panel
x

Image: Control Panel
x

Image: Control Panel
x

Image: Control Panel
x

Image: Control Panel
x

Image: Control Panel
x

Image: Control Panel
x

Image: Control Panel
x

Image: Control Panel
x

Image: Control Panel
x

Image: Control Panel
x

Image: Control Panel
x

Image: Control Panel
x

Image: Control Panel
x

Image: Control Panel
x

Image: Control Panel
x

Image: Control Panel
x

Image: Control Panel
x

Image: Control Panel
x

Image: Control Panel
x

Image: Control Panel
x

Image: Control Panel
x

Image: Control Panel
x

Image: Control Panel
x

<t

| HORNETSECURI  | ITY*  | Área de trabajo     | Cuenta    | Lista Negra/Blanca | Estadísticas |  |      |  | spam@virus.co<br>ver. 5.53.01 |
|---------------|-------|---------------------|-----------|--------------------|--------------|--|------|--|-------------------------------|
|               |       |                     | 4         |                    |              |  |      |  |                               |
| Configuración | Alias | Mensaje de ausencia | $\langle$ |                    |              |  |      |  |                               |
| Activado      |       |                     |           |                    |              |  |      |  |                               |
|               |       |                     |           |                    |              |  |      |  |                               |
|               |       |                     |           |                    |              |  |      |  |                               |
|               |       |                     |           |                    |              |  |      |  |                               |
|               |       |                     |           |                    |              |  |      |  |                               |
|               |       |                     |           |                    |              |  |      |  |                               |
|               |       |                     |           |                    |              |  |      |  |                               |
| Guardar       |       |                     |           |                    |              |  |      |  |                               |
|               |       |                     |           |                    |              |  | <br> |  |                               |
| lensajes      |       |                     |           |                    |              |  |      |  |                               |

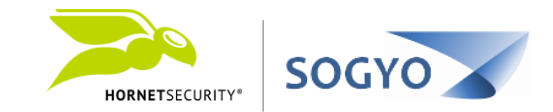

1. Acceda a la dirección URL https://control.hornetsecurity.com/

- 2. Haga clic en la pestaña *Cuenta*.
- 3. Haga clic en la pestaña *Mensaje de ausencia*.

## 4. Marque la pestaña *Activado*, luego ingrese su mensaje de preferencia, cuando finalice haga clic en el botón *Guardar*.

| 💫 Control Panel 🛛 🗙 |                                       | Separte | _ |
|---------------------|---------------------------------------|---------|---|
| ← → C ☆ 🔒 Es sequ   | ro https://control.hornetsecurity.com |         | ŕ |

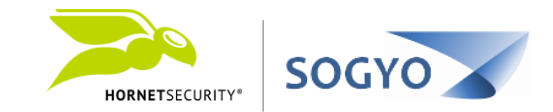

1. Acceda a la dirección URL https://control.hornetsecurity.com/

- 2. Haga clic en la pestaña *Cuenta*.
- 3. Haga clic en la pestaña *Mensaje de ausencia*.
- 4. Marque la pestaña **Activado**, luego ingrese su mensaje de preferencia, cuando finalice haga clic en el botón **Guardar.**

# 5. Ahora cada que escriban a su dirección de correo, el remitente recibirá un mensaje de auto-respuesta con el mensaje especificado.

**Nota:** Este cambio tanto para activar como para modificar, toma un tiempo de una a dos horas en aplicarse / replicarse.

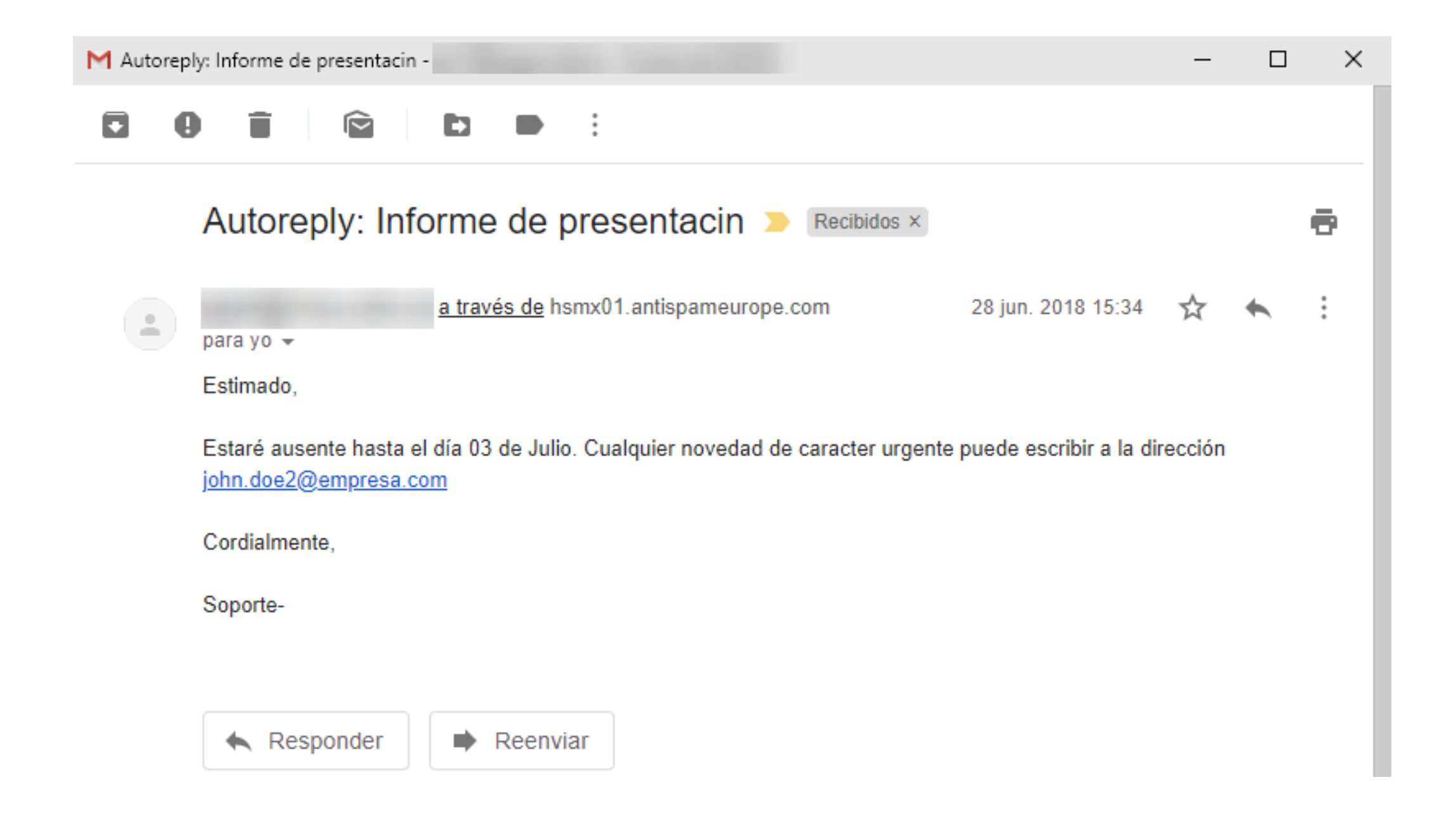

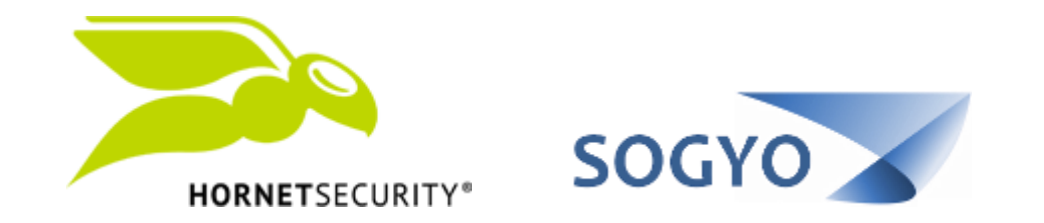

### CONFIGURAR MENSAJE DE AUTO-RESPUESTA